**MI Classroom Heroes Grants Excel Submission Instructions** 

- 1. Click on Link.
- 2. Complete the First Name, Last Name and Email address of the authorized representative completing the submission. Then click the Submit button.

| <b>Pack</b> | <b>Michigan</b> eSignature Solution      |                           |  |  |  |  |
|-------------|------------------------------------------|---------------------------|--|--|--|--|
| *<br>*      | Role<br>First Name<br>Last Name<br>Email | Authorized Representative |  |  |  |  |

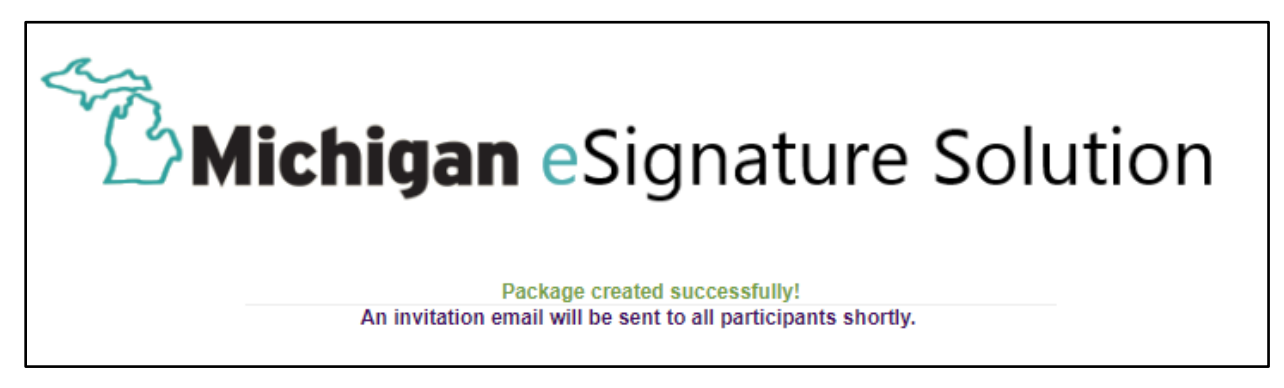

3. A submission package will be sent to the email address entered above. This will be used to verify the identity. Click on "Go To Documents"

Hi Mary Trufant, Department of Treasury has added you as a Signer to "MI Classroom Heroes Grant Program 3". Please review and complete "MI Classroom Heroes Grant Program 3". **GO TO DOCUMENTS** Thank you, Department of Treasury eSignature Pilot Team email: <u>Treas-eSignature@Michigan.gov</u>

## 4. Check that you agree to submit data using the Electronic Signature Tool and click Accept

| Read & accept this document                                                                                                    | 2 Page(s) |
|----------------------------------------------------------------------------------------------------|-----------|
| ✓ I have read and agree to the terms of the eSign Disclosure Document.                                                                                                    | ACCEPT    |
|                                                                                                    |           |
| Agreement to Electronically Sign State of Michigan Documents                                                                                                    |           |
| Some State of Michigan agencies have decided to offer you the ability to view and<br>sign documents electronically, giving you the option to immediately view and save<br>important documentation. The electronic documents are largely identical to the<br>hard copy documents that you may receive from the agency (you may notice some<br>slight formatting differences, but the content should be the same). You do not have<br>to electronically sign documents to do business with any State of Michigan agency<br>that offers you this opportunity – however, if you choose to, you can still do business<br>with the State of Michigan and it's agencies via paper documents, but it may take<br>longer to do so. | 5         |
| If you do elect to sign documents electronically, to the extent permitted by applicable law, it will be treated just like a signature on a hard copy document. This signature and consent will only be applicable to this specific transaction.                                                                                                    |           |
| Please read this notice carefully and thoroughly, ensuring you have the capability t                                                                                                    | 0         |

5. Complete the form. Do not sign until you have uploaded the MI Classroom Heroes Program 3 Grant Submission Template Excel file.

| ≡ | Michigan eSignature Solution |                                                                                                    | Q                                                                                                    | 100%                                                                                                    | ତ୍                                                                                                    | MORE ACTIONS 🗸                                                                                                    |
|---|------------------------------|----------------------------------------------------------------------------------------------------|----------------------------------------------------------------------------------------------------|----------------------------------------------------------------------------------------------------|----------------------------------------------------------------------------------------------------|----------------------------------------------------------------------------------------------------|
| B |                              | Signatures required                                                                                                    |                                                                                                    |                                                                                                    |                                                                                                    | Required Actions 0 of 1                                                                                                    |
| Ť | NEXT                         | MI Classer<br>GSRP, Head Start, Adult Education and Yo<br>Districts and nonprofit nonpublic schools mu<br>Education, and Young Adult Special Education<br>recipients must be compiled and electronical<br>Michigan eSignature Solution by means of the<br>Instructions:<br>• Districts and nonprofit nonpublic scho<br>www.michigan.gov/MIClassroomHero<br>file. Please note, any changes to the<br>Template to be rejected.<br>• Districts and nonprofit nonpublic scho<br>Please note, you must make a selection | coom He<br>Submi<br>st identi<br>n Teache<br>ly submi<br>e Grant :<br>cols shou<br>coss and a<br>structure<br>cols mus<br>con for "E | roes Gran<br>Ilt Special<br>ssion Forr<br>fy eligible<br>er COVID-1<br>tted to the<br>Submissio<br>uld obtain<br>attach the<br>e of the te<br>t enter the<br>ntity Type | ts Program<br>Education<br>n<br>teachers f<br>.9 Grant P<br>e Michigan<br>n Templat<br>the Grant<br>complete<br>mplate wi<br>e requeste<br>". | ms<br>In Teacher COVID-19 Grant Program<br>for the GSRP, Head Start, Adult<br>Irogram. A final list of eligible grant<br>In Department of Treasury utilizing the<br>te.<br>Submission Template from<br>ted Grant Submission Template to this<br>Il cause the Grant Submission<br>ed information for each data fields. |

## District: If you select District, the form fields will be available to complete

| Check Entity Type:                       |   |            |
|------------------------------------------|---|------------|
| District                                 | ۲ |            |
| Nonpublic Nonprofit School               | 0 |            |
| District Information                     |   |            |
| Name of District                         |   | Enter Text |
| District Code                            |   | Enter Text |
| Superintendent / Lead Administrator Name |   | Enter Text |
| Authorized Representative Name           |   | Enter Text |
| Authorized Representative Email Address  |   | Enter Text |
| Authorized Representative Phone Number   |   | Enter Text |

## Nonpublic Nonprofit: If you select Nonpublic Nonprofit, the form fields will be available to complete

| Check Entity Type:                                            |            |
|---------------------------------------------------------------|------------|
| District O                                                    |            |
| Nonpublic Nonprofit School 💿                                  |            |
|                                                               |            |
| District Information                                          |            |
| Name of District                                              | Enter Text |
| District Code                                                 | EnterText  |
| Superintendent / Lead Administrator Name                      | EnterText  |
| Authorized Representative Name                                | EnterText  |
| Authorized Representative Email Address                       | EnterText  |
| Authorized Representative Phone Number                        | EnterText  |
|                                                               |            |
| Nonpublic Nonprofit School Information                        |            |
| Nonpublic Nonprofit Name                                      | Enter Text |
| Nonpublic Nonprofit Contact Name                              | Enter Text |
| Nonpublic Nonprofit Contact Title                             | Enter Text |
| Nonpublic Nonprofit Contact Email Address                     | Enter Text |
| Nonpublic Nonprofit Contact Phone Number                      | Enter Text |
| Entity Code (If applicable)                                   | Enter Text |
| Federal Employer Identification Number - FEIN (If applicable) | Enter Text |
|                                                               |            |

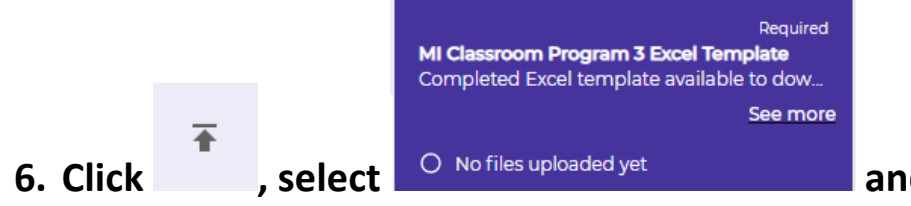

and upload the MI Classroom

## Heroes Program 3 Grant Submission Template Excel file.

| = | <b>Michigan</b> eSignature Solution                                                            | Q 100% Q MOI                                                                                                    | RE ACTIONS 🗸 |  |  |  |
|---|------------------------------------------------------------------------------------------------|----------------------------------------------------------------------------------------------------|--------------|--|--|--|
| Đ | UPLOADS (2)                                                                                    | MI Classroom Program 3 Excel Template                                                                                 | Required     |  |  |  |
| Ŧ | Required<br>MI Classroom Program 3 Excel Templeto<br>Completed Excel template available to dow | Please upload the document below. You may upload multiple files to accommodate two-<br>sided or multi-page documents. |              |  |  |  |
|   | See more O No files uploaded yet                                                               | 🕢 Drop files to upload or Browse                                                                                      |              |  |  |  |
|   | 501 Documentation Optional<br>Nonpublic nonprofit additional documenta                         | Sender did not set a limit for number of uploaded files                                                               |              |  |  |  |
|   | O No files uploaded yet                                                                        |                                                                                                    |              |  |  |  |

7. Nonpublic nonprofits will also need to upload 501c3 document by clicking on this option on the left and uploading the document.

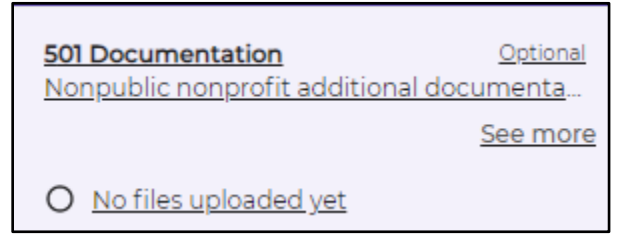

8. After the Excel (and 501 documentation if needed) is uploaded click the

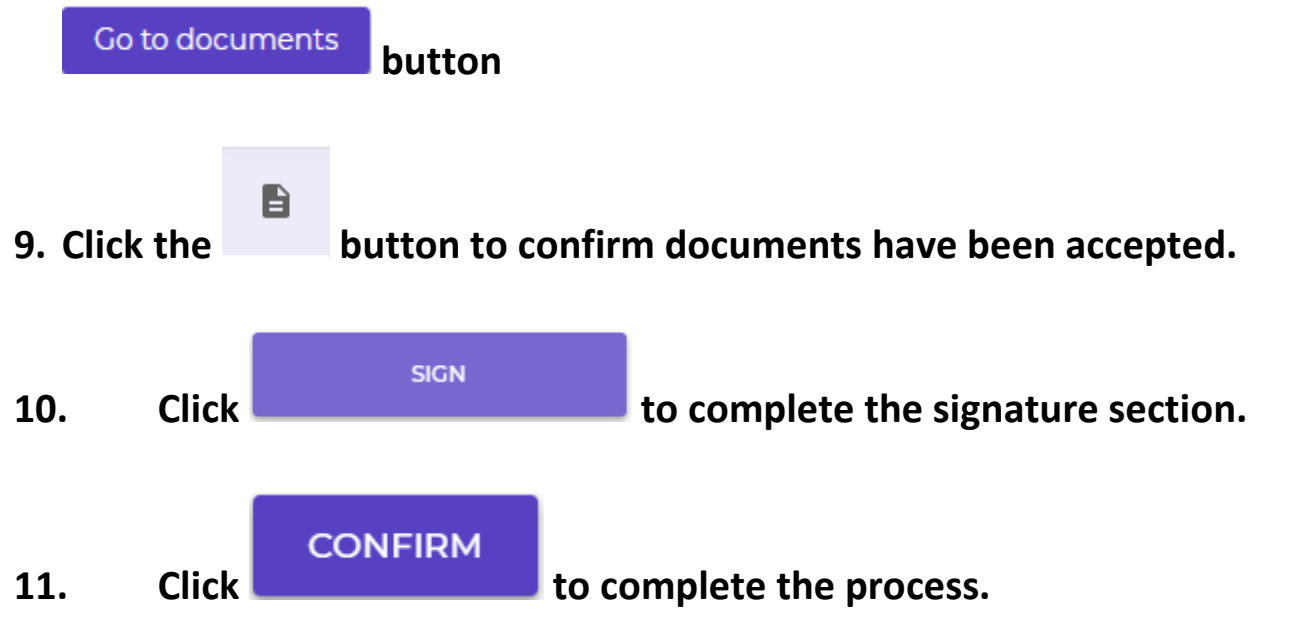